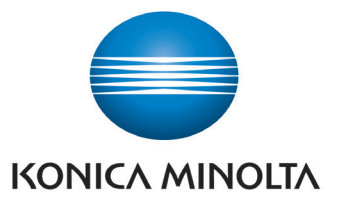

## PDF EXPORT ACCURIO PRO FLUX

To export a print ready PDF from Accurio Pro Flux Workstation or Accurio Pro Flux Server use the following steps.

If you have Flux Workstation, find the job in the incoming job list and ensure the correct product has been assigned to it so that it is paginated the way you want it in Sheet view.

Then right click on it, the context menu will appear and look like the image below.

| 🔁 Flux Workstation - Not for resale                         | version -                                           |                       |                                                              |                                        |                                 | – 0 ×                                                            |
|-------------------------------------------------------------|-----------------------------------------------------|-----------------------|--------------------------------------------------------------|----------------------------------------|---------------------------------|------------------------------------------------------------------|
| <u>File</u> Job <u>V</u> iew <u>C</u> onfiguration <u>H</u> | <u> 1</u> elp                                       |                       |                                                              |                                        |                                 | <ol> <li>AccurioPro Flux administrator </li> </ol>               |
| Dashboard Dobs                                              | 🖶 Print queue                                       |                       |                                                              |                                        |                                 |                                                                  |
| New print job Quick import                                  | Scan Jobticket Page preview Sheet preview Job histo | ry A                  | Assign to me Edit document                                   | Ja<br>Edit images                      | Test print Print                | Q<br>Search & filter                                             |
| Folders                                                     | 🚔 Job no. 🔺 Title Email                             | Operator              | Last changed by                                              | Sender                                 | Product Delivery date           | Order date Printer Job st                                        |
| Incoming                                                    | O0015 Sample_Color                                  | administrator         |                                                              |                                        | A4 in black an 17/09/2021 11:22 | 14/09/2021 11:25 Colour Split Job impo.                          |
| 🖶 Printed                                                   | 00017 A4_16pages.pdf                                | administrator         | administrator                                                | 0 L 7                                  | 🗎 Booklet A4 27/09/2021 10:14   | 22/09/2021 10:15 Flux demo Job impo.                             |
| Archive                                                     |                                                     |                       | Open in tab<br>Set job status<br>Assign operator             | Ctrl+1                                 |                                 |                                                                  |
| 🗍 Trash (8)                                                 |                                                     |                       | Set printer                                                  |                                        |                                 |                                                                  |
|                                                             |                                                     |                       | <ul> <li>Test print</li> <li>Print</li> <li>Print</li> </ul> | Ctrl+Shift+T<br>Ctrl+Shift+P<br>Ctrl+P |                                 |                                                                  |
|                                                             |                                                     |                       | Print Jobticket                                              |                                        |                                 |                                                                  |
| Filters                                                     |                                                     |                       | Show Jobticket                                               |                                        |                                 |                                                                  |
| Printed jobs                                                |                                                     |                       | Page preview                                                 |                                        |                                 |                                                                  |
| 🔄 Unassigned jobs                                           | Order information Production                        |                       | Edit document                                                | Ctrl+E                                 | Sheets 📀 Preflight              |                                                                  |
| Create new filter                                           | Title & project name                                | Order items           | Edit images                                                  | Ctrl+I                                 |                                 | (AMERICA 1)                                                      |
| create new metal.                                           | Title: A4_16pages.pdf                               | - 00017: A4_16pages.  | pdf Print file                                               | >                                      | Open                            |                                                                  |
|                                                             | Project: -                                          | Ordered quantity: 8   | Working files                                                | >                                      | Open with                       | 1                                                                |
|                                                             | Sender & delivery details                           | Job imported          | Send email                                                   | 1                                      | Save as                         | -                                                                |
|                                                             | Sender: -                                           |                       | Job history                                                  |                                        |                                 | Xeene m                                                          |
|                                                             | Email: No email address                             |                       | Edit order information                                       | 1                                      |                                 | Page 1                                                           |
| Users                                                       | Phone: -<br>Delivery date: 27/09/2021 10:14:49      |                       | ∦ Cut                                                        | Ctrl+X                                 |                                 |                                                                  |
| AD <u>administrator</u> •                                   | Delivery address:                                   |                       | Copy                                                         | Ctrl+C                                 |                                 | × /16 ▷ ▷                                                        |
| SA sarah                                                    | Delivery type: Courier service                      |                       | Paste into print job                                         | Ctrl+V<br>Ctrl+Shift+V                 | 16 ( 🗎 16 📄 0 🛄 0 ) 📝 0 😥 0     |                                                                  |
|                                                             | Edit order information                              |                       | Delete                                                       | Delete                                 | A4 (210mm×297mm)                |                                                                  |
|                                                             | Check job • Proof print • Printing •                | Finishing • Billing • | Duplicate                                                    | Ctrl+D                                 |                                 |                                                                  |
| Jobs in job list: 2 Selected jobs: 1                        | 1                                                   |                       |                                                              |                                        |                                 |                                                                  |
| Type here to sea                                            | arch 🛛 📮                                            | 🔒 🚖 📴 👯               | 2 🔁 🔍 🏦                                                      | <i>6</i> )                             |                                 | الانتى<br>بېرى (11:33 ھو مەرد مەرد مەرد مەرد مەرد مەرد مەرد مەرد |
| •                                                           |                                                     |                       |                                                              | 4                                      |                                 | 21/09/2021                                                       |

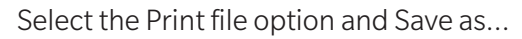

| Flux Workstation - Not for resale version -                                                                                 |                                                               |                                  |             |                                       |             |        |                |                  |                  | _                   |                 |
|----------------------------------------------------------------------------------------------------|---------------------------------------------------------------|----------------------------------|-------------|---------------------------------------|-------------|--------|----------------|------------------|------------------|---------------------|-----------------|
| ave as                                                                                                    |                                                               |                                  |             | ×                                     |             |        |                |                  | 3 🜲              | AccurioPro Flux adr | ninistrator 🗸   |
| $\leftarrow$ $\rightarrow$ $\checkmark$ $\uparrow$ $\blacksquare$ $\rightarrow$ This PC $\rightarrow$ Desktop $\rightarrow$ | ~                                                             | ඊ Search Desktop                 | م م         |                                       |             |        |                |                  | L.               |                     |                 |
| Organise 🔻 New folder                                                                                                    |                                                               |                                  | III 🔹 🧃     | i i i i i i i i i i i i i i i i i i i |             |        |                |                  |                  |                     | 0               |
| v 💻 This PC 🔷 Name                                                                                                    | Date modified                                                 | Туре                             | Size        | Edit document                         | Edit images |        | Te             | st print Print   |                  |                     | Search & filter |
| > 3D Objects AccurioPro Flux                                                                                                | 05/08/2020 17:12                                              | File folder                      |             | d by                                  | Sender      | ?      | Product        | Delivery date    | Order date       | Printer             | Job st E        |
| Desktop     Documents     Documents                                                                                         | U 13/05/2020 10:11                                            | File folder                      |             |                                       |             |        | A4 in black an | 17/09/2021 11:22 | 14/09/2021 11:25 | Colour Split        | Job impo        |
| Downloads     Remote_Connection_Setup_f     GoToMeet.me - dots training                                                     | or_Participa 06/04/2021 11:02<br>- AccurioPr 06/04/2021 11:36 | File folder<br>Internet Shortcut | 1 KB        | or                                    |             | 1      | Booklet A4     | 27/09/2021 10:14 | 22/09/2021 10:15 | Flux demo           | Job impo        |
| > Music                                                                                                    | 10000 1000 1000 1000 1000 1000                                |                                  |             |                                       |             |        |                |                  |                  |                     |                 |
| > Videos                                                                                                    |                                                               |                                  |             |                                       |             |        |                |                  |                  |                     |                 |
| > 🟪 Local Disk (C:)                                                                                                    |                                                               |                                  |             |                                       |             |        |                |                  |                  |                     |                 |
| > 🥔 Network 🗸 🗸                                                                                                    |                                                               |                                  |             |                                       |             |        |                |                  |                  |                     |                 |
| File name: 00017_A4_16pages.pdf_print.pdf                                                                                   |                                                               |                                  |             | ~                                     |             |        |                |                  |                  |                     |                 |
| Save as type: PDF (*.pdf)                                                                                                   |                                                               |                                  |             | ~                                     |             |        |                |                  |                  |                     |                 |
| ∧ Hide Folders                                                                                                    |                                                               | Save                             | Cancel      |                                       |             |        |                |                  |                  |                     |                 |
| Unassigned jobs     Order Information     Pro                                                                               | pauction                                                      |                                  |             |                                       | Pages       | Sheets | Preflight      |                  |                  |                     |                 |
| Create new filter                                                                                                    |                                                               | Order items                      |             |                                       | ^           |        |                | ٢                |                  |                     | ^               |
| Title: A                                                                                                    | 4_16pages.pdf                                                 | • 00017: A4_                     | 16pages.pdf |                                       |             |        |                |                  |                  |                     |                 |
| Project: -                                                                                                    |                                                               | Ordered quan<br>Job imported     | tity: 8     |                                       |             |        |                |                  | 1                |                     |                 |
| Sender & delivery deta                                                                                                    | ils                                                           |                                  |             |                                       |             |        |                |                  |                  |                     |                 |
| Email:                                                                                                    | -<br>No email address                                         |                                  |             |                                       |             |        |                | L                | Page 1           |                     |                 |
|                                                                                                    |                                                               |                                  |             |                                       |             |        |                |                  |                  |                     |                 |

Choose where you want to save the print PDF to and click on Save.

The PDF is then saved as an imposed ready to print file.

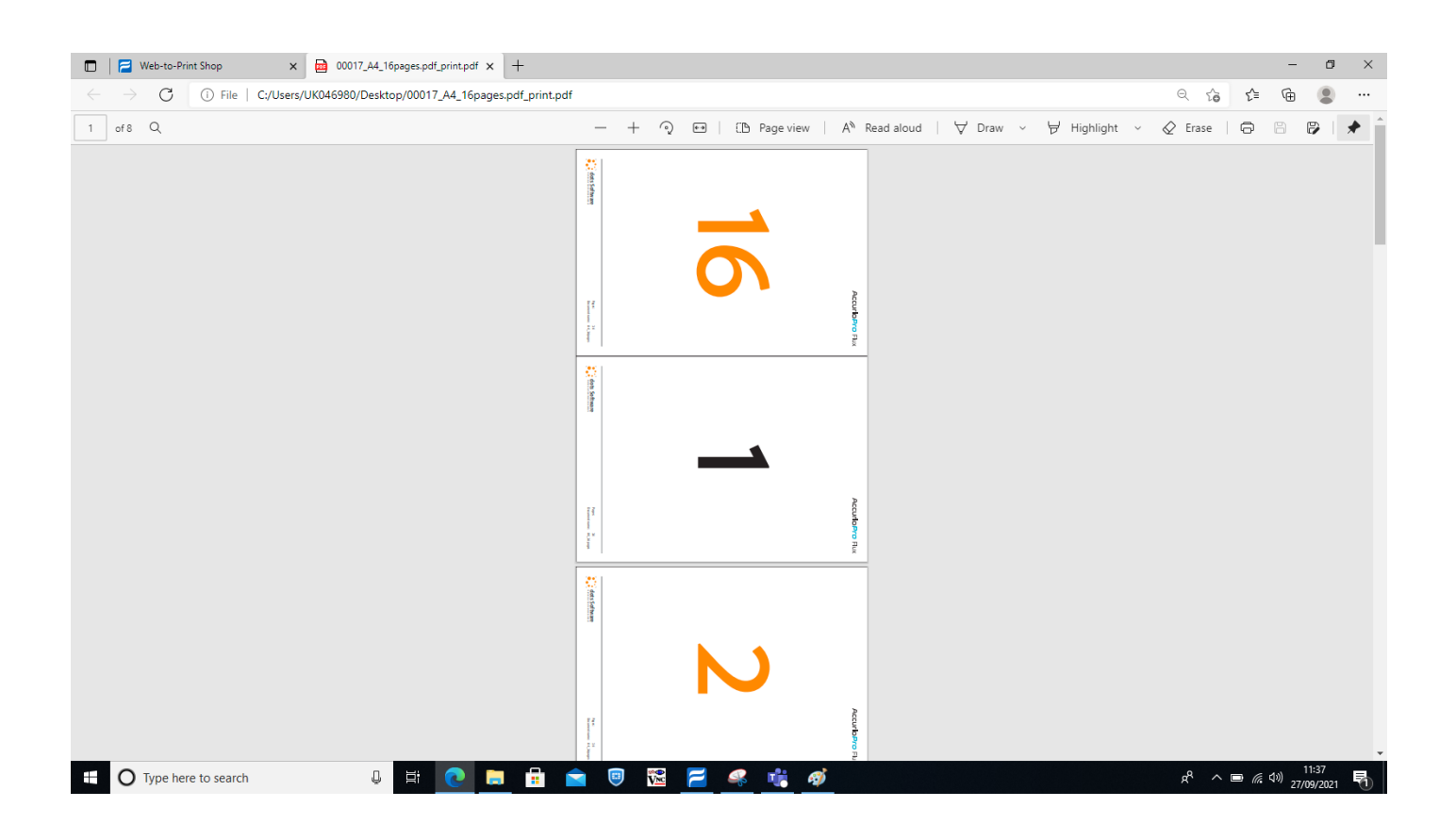

If you are working in Flux Server again find the job in the Job list as shown.

| 🗖 🛛 🔁 Web-to-Print Shop 🛛 🗙 🗍 | 00017_A4_16pa        | ges.pdf_print.pdf | × 🔁 Flux Server | × 🔁 00017 - A4_16pages.pdf        | x   +                |                |                             | - 0 ×                           |
|-------------------------------|----------------------|-------------------|-----------------|-----------------------------------|----------------------|----------------|-----------------------------|---------------------------------|
| ← → C (i) localhost:3001/prir | nt-room/jobs         |                   |                 |                                   |                      |                | administrator               | ··· @ @ ···                     |
| Flux Server                   |                      |                   |                 | θŲŲ                               |                      |                | AD AccurioPro Flux          | ~                               |
| Dashboard                     | All jobs             |                   | ✓ Filter        | ✓ Q Search                        |                      | 1              | PRINTERS & CLUSTERS         | O 🕕 🗸                           |
| Job list                      | ( Nev                | v print job       |                 | Print Job status Operator         | Move 🛱 Delete        | More 🗸         |                             | No Columns                      |
| Printers & clusters           |                      | _                 |                 |                                   |                      |                |                             |                                 |
| Media                         |                      | ¢                 | Job no.         | Title Sender                      | Delivery date Ord    | der date 💌     | Job status                  | Copies                          |
| Print products & services     |                      |                   | 00017           | A4_16pages.pdf                    | 27/09/2021 10:14 22, | /09/2021 10:15 | Job imported                | 8                               |
| 🚓 Workflow                    |                      | 0                 | 00016           | Tom PGL Bus Car                   | 17/09/2021 11:57 14  | /09/2021 12:00 | Job imported                | 1                               |
| င်္သို Administration         |                      | 0                 | 00015           | Sample_ColorSpl                   | 17/09/2021 11:22 14  | /09/2021 11:25 | Job imported                | 1                               |
|                               |                      | 0                 | 00014           | A4_16pages.pdf                    | 17/09/2021 11:06 14  | /09/2021 11:09 | Job imported                | 2                               |
|                               | 00013 A4_16pages.pdf |                   | A4_16pages.pdf  | 27/08/2021 14:52 24/08/2021 14:52 |                      | Job imported   | 2                           |                                 |
|                               |                      | ×                 | 00012           | A4_16pages.pdf                    | 27/08/2021 14:39 24, | /08/2021 14:39 | Job imported                | 1                               |
|                               |                      | •                 | 00011           | Demo_Businessc                    | 27/08/2021 14:35 24  | /08/2021 14:35 | Job imported                | 1                               |
|                               |                      | •                 | 00010           | A5_notebook_24                    | 27/08/2021 14:26 24  | /08/2021 14:26 | Job imported                | 1                               |
|                               |                      | •                 | 00009           | A4_16pages.pdf                    | 27/08/2021 14:26 24  | /08/2021 14:26 | Job imported                | 1                               |
| (?) Help                      |                      | •                 | 00008           | A4_16pages.pdf                    | 27/08/2021 14:20 24  | /08/2021 14:21 | Job imported                | 1                               |
| Download                      |                      | 0                 | 00007-1         | A4_20pages.pdf                    | 27/08/2021 14:19 24  | /08/2021 14:20 | Job imported                | 1                               |
| About                         | < 🗆                  | •                 | 00007-2         | A4_100pages.pdf                   | 27/08/2021 14:19 24, | /08/2021 14:20 | Job imported                | 1                               |
| Type here to search           | Ļ                    | Ei 💽              | 🗖 🗄 🖻           | 🖲 🔀 🔁 🕷                           |                      |                | x <sup>q</sup> ^ • <i>•</i> | (⊅)) 12:40<br>(⊅)) 27/09/2021 🚮 |

Ensure that the product has been chosen that corresponds to the output format that you need, eg. Booklet, double sided etc.

Click on View from the available options at the top of the list, highlighted in red above.

|                          | Web-to-Print Shop             | x a 00017_A4_16pages.pdf_print.pdf x a Flux Server x + |        |                    | 0 4 4               | - 0        | 9 ×  |
|--------------------------|-------------------------------|--------------------------------------------------------|--------|--------------------|---------------------|------------|------|
| F F                      | Job list                      | aon print room jood                                    |        |                    | © 10 E              | ⊕ ×        | ~    |
|                          | Job no. 00017:                | A4_16pages.pdf       Download     Move                 |        |                    |                     |            |      |
|                          | Production Job sta            | tus Order information 📀 Preflight                      |        |                    |                     | Î          | ns   |
| P<br>P                   | Booklet A4<br>Booklet: A3     | - 2 x A4                                               |        |                    | AccurioPro Flux     |            |      |
| < <u>ح</u> ب ∧<br>حي ۲   | Copies:                       | 8 (Ordered: 8)                                         |        |                    |                     |            |      |
| ~~ ·                     | Color print:<br>Double-sided: | Color                                                  |        | 1                  |                     |            | -    |
|                          | <b>Paper</b><br>Paper type:   | ▲ 4 x White 80 g/m2                                    |        |                    |                     |            |      |
|                          | Finishing<br>Stapling:        | Center & fold                                          |        |                    |                     |            |      |
|                          | Production note:              |                                                        |        |                    |                     |            |      |
|                          | Printer                       |                                                        |        | Page 1             | Pape<br>Destiniture |            |      |
| ?⊦                       | Flux demo printe              | r O V                                                  |        |                    |                     |            |      |
| $\frac{\downarrow}{(i)}$ | Default settings              | ✓ Edit                                                 |        | <  <  1 × / 16 ▷ ▷ |                     | Ť          |      |
|                          | Turne here to search          |                                                        | Ралос- |                    | 8 ^ B @             | r1)) 12:45 |      |
|                          | Type here to search           |                                                        |        |                    |                     | 27/09/20   | 21 🕤 |

In Job View choose the Download option below the Job Title.

A dialogue will then open which will allow the Print File to be downloaded, the Print File will be ready to go straight to print.

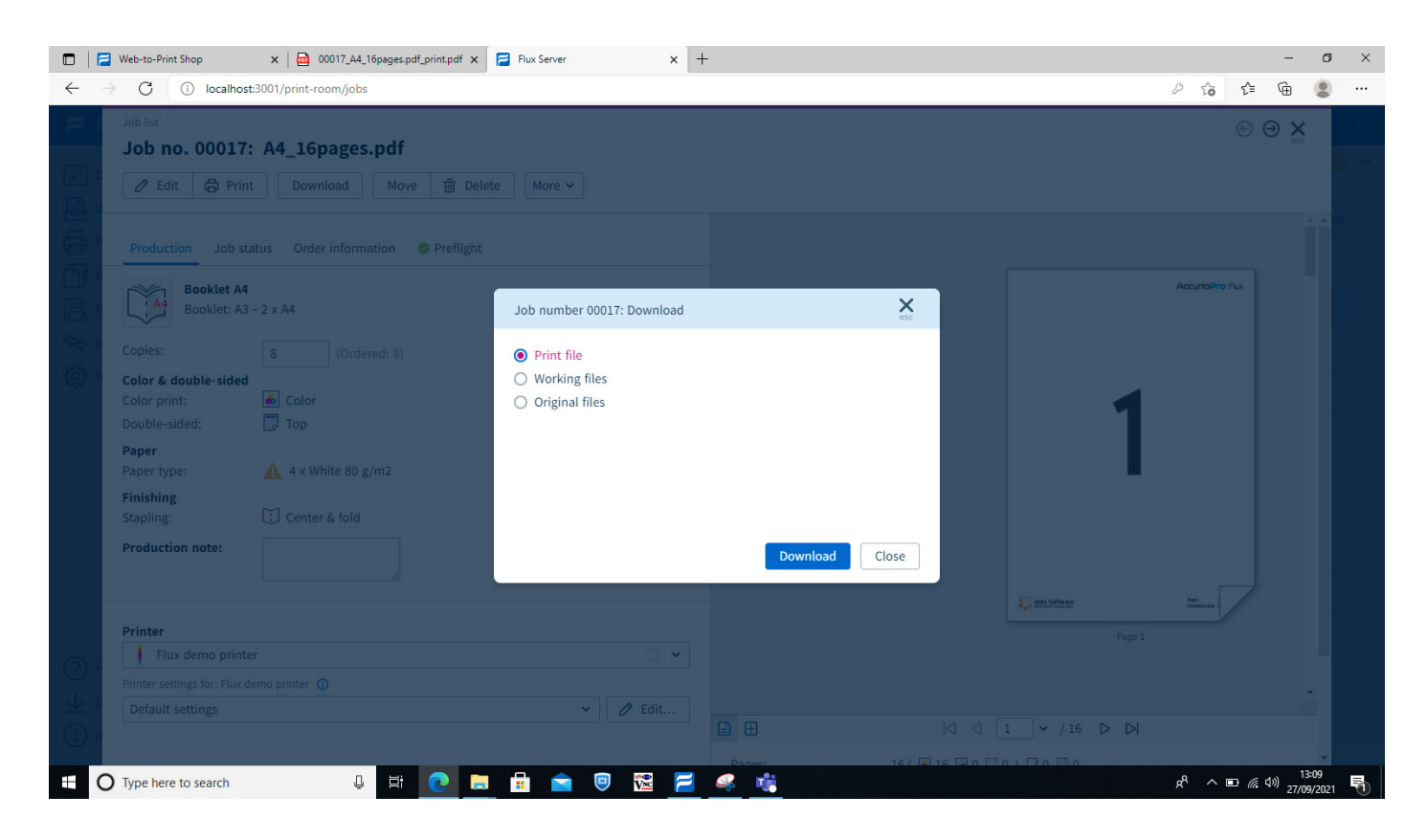

|              | Web-to-Print Shop             | x 00017_A4_16pages.pdf_print.pdf x | Flux Server × +                  |                |                 |                       | -   | ٥ | × |
|--------------|-------------------------------|------------------------------------|----------------------------------|----------------|-----------------|-----------------------|-----|---|---|
| $\leftarrow$ | → C i localhost               | 3001/print-room/jobs               |                                  |                |                 | ି ରେ ରେ               | t d |   |   |
| F F          | Job list                      |                                    |                                  |                | Downloads       |                       | … ☆ |   | - |
|              | Job no. 00017:                | A4_16pages.pdf                     |                                  |                | A4_16pages.pdf  |                       |     |   |   |
|              | 🖉 Edit 🖨 Print                |                                    | e More 🗸                         |                | See more        |                       |     |   |   |
|              | Production Job sta            |                                    |                                  |                |                 |                       |     |   |   |
|              | Booklet A4<br>Booklet: A3     | - 2 x A4                           | Job number 00017: Download       | ×              |                 | AccurioPro Flu        |     |   |   |
| GED V        |                               |                                    | Print file                       |                |                 |                       |     |   |   |
| 403 A        | Color & double-sided          | Color                              | Working files     Original files |                |                 |                       |     |   |   |
|              |                               | 🕞 Тор                              | O original mes                   |                |                 | 1                     |     |   |   |
|              | <b>Paper</b><br>Paper type:   | 🔺 4 x White 80 g/m2                |                                  |                |                 |                       |     |   |   |
|              | Finishing<br>Stapling:        |                                    |                                  |                |                 |                       |     |   |   |
|              | Production note:              |                                    |                                  | Download Close |                 |                       |     |   |   |
|              |                               |                                    |                                  |                | a dots Software | Man Local Contraction |     |   |   |
|              | Printer                       |                                    |                                  |                |                 |                       |     |   |   |
| 0            | Flux demo printe              |                                    |                                  |                |                 |                       |     |   |   |
| $\odot$      | Printer settings for: Flux de | emo printer 🕥                      |                                  |                |                 |                       |     |   |   |

After the download is complete check the Print file is as required.

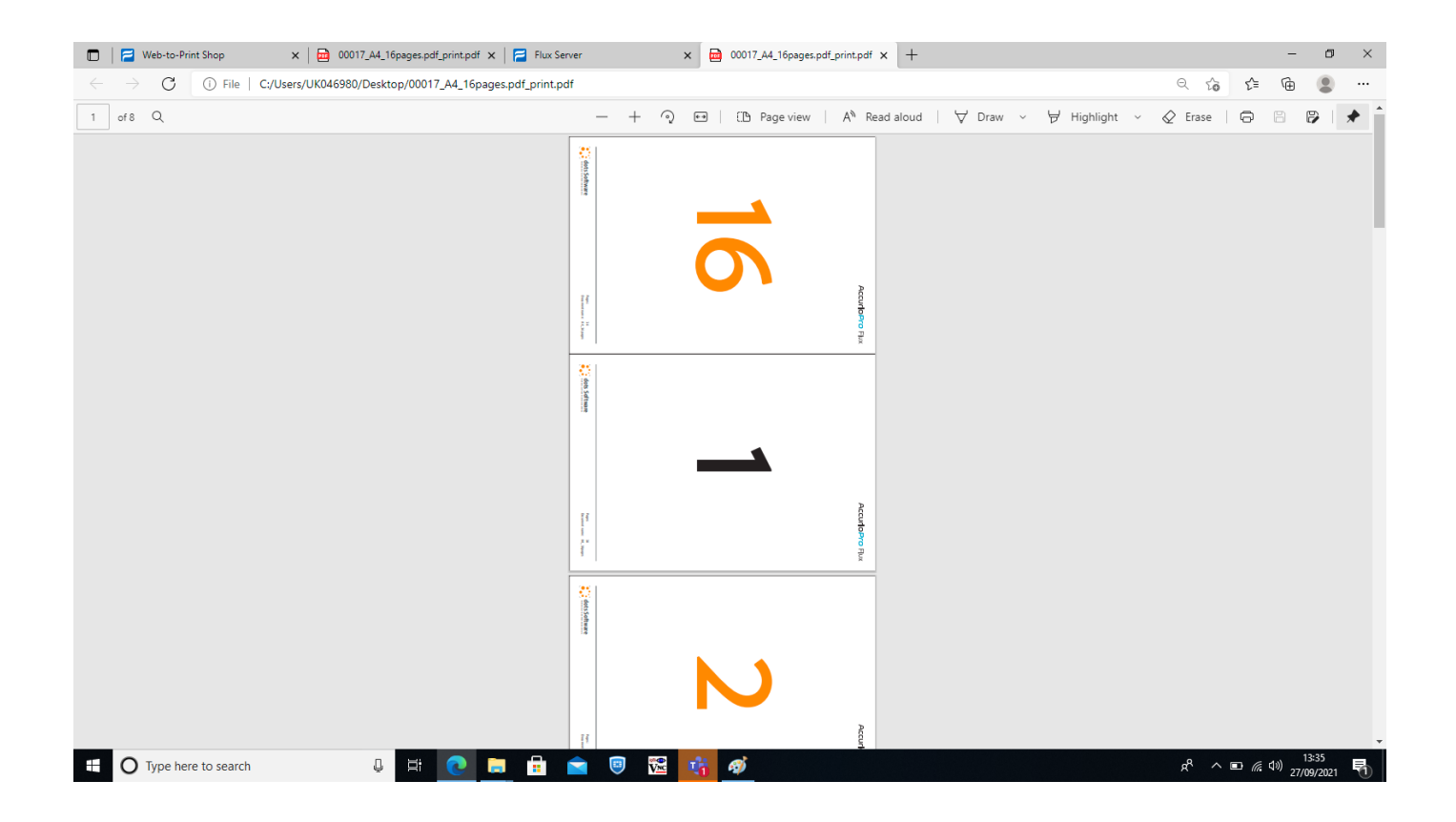